# TABLE OF CONTENTS

| TAB | LE OF CONTENTS                            | 1  |
|-----|-------------------------------------------|----|
| 1.0 | INTRODUCTION                              | 1  |
|     | 1.1 Safety Instructions                   | 1  |
|     | 1.2 Storage                               | 2  |
|     | 1.3 Equipment Set-up                      | 2  |
|     | 1.4 Features & Accessories                | 3  |
| 2.0 | YOUR RECEIVER                             | 2  |
|     | 2.1 Front Panel                           | 4  |
|     | 2.2 Rear Panel                            | 5  |
|     | 2.3 Remote Control Unit                   | 6  |
| 3.0 | CONNECTIONS                               | 8  |
|     | 3.1 Connecting to Terrestrial Antenna     | 8  |
|     | 3.2 Connecting to TV                      | 8  |
|     | 3.3 Connecting to Digital Audio Amplifier | 8  |
| 4.0 | MAIN MENU                                 | 9  |
|     | 4.1 Favorites                             | 9  |
|     | 4.2 HD TV Settings                        | 9  |
|     | 4.3 Parental Control                      | 10 |
|     | 4.4 Installation                          | 11 |
|     | 4.5 System Setting                        | 12 |
| A.1 | TROUBLESHOOTING                           | 14 |
| A.2 | SPECIFICATIONS                            | 15 |

# **1.0 INTRODUCTION**

### **1.1 Safety Instructions**

#### DO NOT INSTALL YOUR RECEIVER:

- In a closed or poorly ventilated cabinet;
- Directly on top of or under any another equipment;
- On a surface which might obstruct the ventilation slots.

### DO NOT EXPOSE THE RECEIVER OR ITS ACCESSORIES:

- To direct sunlight or near any other equipment that generates heat;
- To rain or intense moisture;
- To any shock which may cause permanent damage to your receiver;
- To any magnetic objects, such as loudspeakers, transformers, etc.;
- To intense vibration;
- Never open the cover. It is dangerous to touch the inside of the receiver due to high voltage currents and possible electrical hazards. Your warranty will be void if the receiver has been opened.
- When the receiver is not used for a long period of time, you should unplug the power cord from the wall socket.
- Do not use a damaged power cord. It may cause a fire or an electrical shock.
- Do not touch a power cord with wet hands. It may cause an electric shock.
- Place the receiver in a well-ventilated environment.
- When you are connecting the cables, be sure that the receiver is disconnected from the mains supply voltage.
- Do not use your receiver in a humid environment.

Make sure you read this user manual before installing your receiver.

### 1.2 Storage

Your receiver and its accessories are stored and delivered in a packaging designed to protect against electric shocks and moisture. When unpacking it, make sure that all the parts are included and keep the packaging away from children. When transporting the receiver from one place to another or if you are returning it under warranty make sure to repack the receiver in its original packaging with its accessories. Failing to comply with such packaging procedures could void your warranty.

### 1.3 Equipment Set-up

We recommend you consult a professional installer to set up your equipment. Otherwise, please follow the instructions below:

- Refer to the user manual of your TV and your antenna.
- Make sure that the SCART cable and outdoor components are in a good condition and the SCART connections are well shielded

This manual provides complete instructions for installing and using this receiver. The following symbols will serve as follows:

WARNING: Indicates warning information.

- TIPS Indicates any other additional important or helpful information.
- MENU Represents a button on the remote control or the receiver (Bold Character)
- Move to Represents a menu item within a window. (Italic Character)

### 1.4 Features & Accessories

#### Features

- Use ST HDTV chip;
- MPEG-2 HD & H.264 HD Support;
- DVB-T standard HDTV Receiver;
- Receive standard DVB-T signal which modulate by COFDM;
- Fully compatible with Australian Frequency Standard
- Multiple display mode: 1080i/ 720p/ 576p/ 576i;
- Output High Definition Digital Video by HDMI;
- Output HD Video by YPbPr;
- Output SD Video by CVBS ;
- Audio output Dolby AC3 by S/PDIF(Coaxial & Optical);
- Output Stereo by RCA;
- 1000 Memory Channels;
- Simple & easy on screen set up;
- Multiple OSD Language;
- Support Parental Control (Channel Lock);
- Support LCN(Logic Channel Number);
- Favorite program setting;
- Games;
- Upgrade software through USB port
- Display EPG/TTX/Subtitle etc.;
- Low power consumption
- Wider bound input power:90 ~ 250V 50/60HZ;

#### Accessories:

- 1 x User's Manual
- 1 x Remote control unit
- 1 x AV cable
- 2 x Batteries (AAA type)
- Note: The batteries should not be recharged, disassembled, electrically short-circuited or be mixed or used with other types of batteries.

# 2.0 YOUR RECEIVER

### 2.1 Front Panel

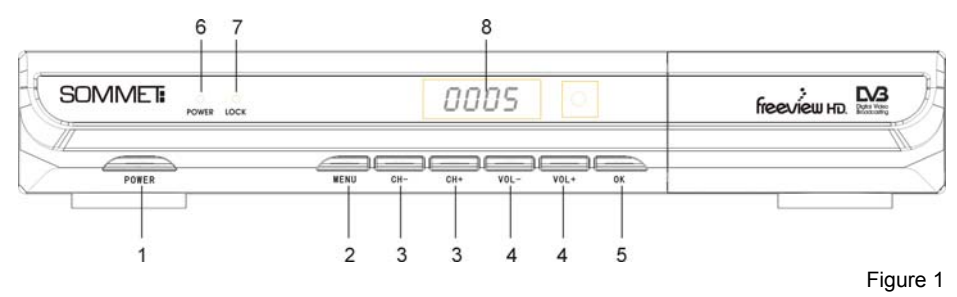

1. POWER Button

Turn the receiver on or standby.

2. MENU Button

Show the main menu or return to previous menu.

3. CH-/CH+ Button

Moves the cursor up/down in Menu state. Change the current program to the previous/next program in No-menu state.

### 4. VOL-/VOL+ Button

Increases/decreases the volume levels in No-Menu state. Change the setting values in specific Menu item.

### 5. OK Button

Executes the selected item in the menu screen, or confirm the input value.

6. Power indicator.

7. Lock indicator.

8. Display (4-digi 7-segment)

4-digi displays channel information. In Standby mode the 7-segment displays local time.

### 2.2 Rear Panel

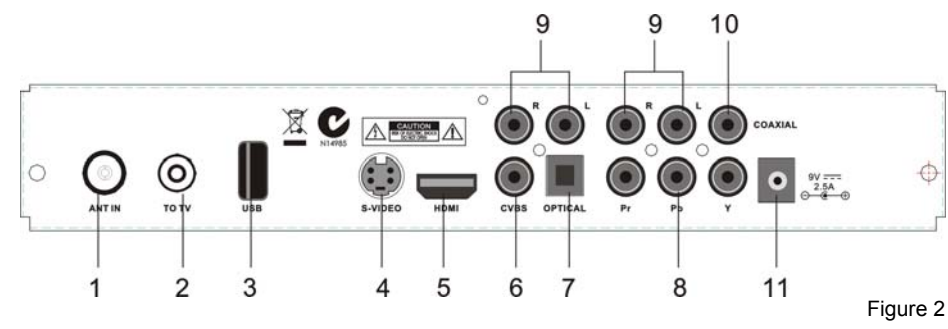

### 1. ANT IN

RF Modulator (female part). If you have an additional antenna (cable or terrestrial) as well, and you do not use a scart cable to connect the receiver to the TV, then your additional antenna has to be connected here.

If you do use a scart cable to connect the receiver to your TV, the additional antenna can be put directly into your TV.

### 2. TO TV

Connect the receiver to your TV, using a coax cable.

3. USB

USB2.0 slot.

4. S-VIDEO

This jack connects to a TV or VCR that accepts S-Video input.

### 5. HDMI

HDMI output.

6. CVBS

AV Output.

7. OPTICAL

Use this optical output to connect your receiver to the input of your digital audio amplifier.

8. Y, Pb, Pr

Y/Pb/Pr output.

### 9. AUDIO Right and Left

These connectors give you the possibility to connect the audio signal to an external amplifier, or the audio input of your TV.

### 10. COAXIAL

Connect with Dolby Digital decoder audio-visual equipment.

11. External DC power outlets.

### 2.3 Remote Control Unit

All features of the set-top box can be controlled with the remote controller.

в. 🕅

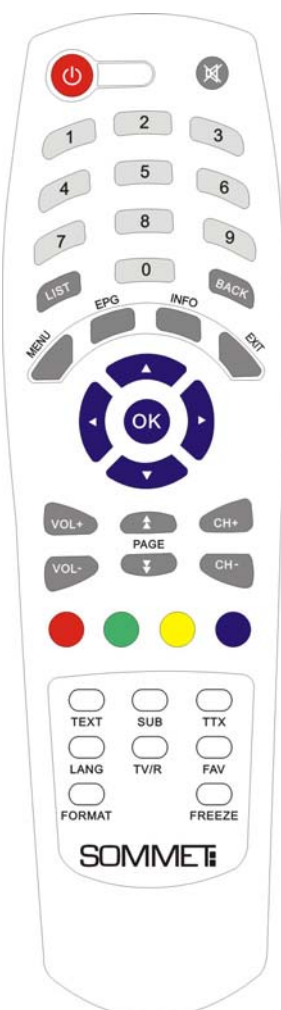

A. じ Turn the receiver On/Standby.

Mute audio output of the receiver.

C. NUMERIC KEY (0-9)

Controls the numerical operation and especially changes program directly.

**D. List** Enter the TV Channel list.

E. BACK Turn back to the last channel.

F. MENU

Show the main menu or turn back to previous menu.

G. EPG
Show the EPG (Electronic Program Guide) (during no-menu state only).
H. INFO
Show information on the current channel.
I. EXIT

Exits from the menu or sub-menu and cancels the progressing function if applicable.

J. ∢►

Increase/decrease the volume level in No-menu state. Enter the next sub-menu or back to previous menu.

### K. ▲ ▼

Change the current program to the previous/next program in NO-menu state. Move the cursor to upward/downward in Menu state.

### L. OK

Activate the highlighted menu item. Display channel list according to TV/Radio Mode in No-menu

state.

M. V +/V-Increases or decreases the receiver volume level. N. P<sup>‡</sup>/P¥ Page up and down in menu list. O. CH+/CH-Changes the current program to the previous/next program in NO-menu state P. TEXT Show the list of Teletext languages the current channel supports. Q. SUB Shows the list of subtitled languages the current channel supports. R. TTX Used for MHEG5 in future. S. LANG Display Subtitle. T. TV/R Select TV or RADIO mode. U. FAV Enter the Favourites menu. V. FORMAT Display the video format. W. FREEZE Freeze the program.

# **3.0 CONNECTIONS**

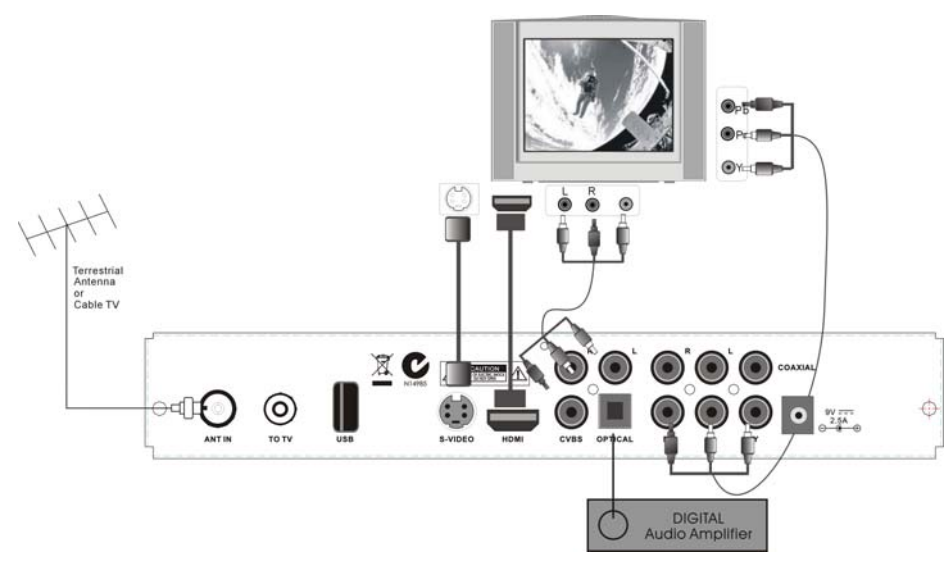

# 3.1 Connecting to Terrestrial Antenna

To receive the broadcast signal, the terrestrial antenna cable should be connected to the ANT IN Connector at the back of the receiver.

# 3.2 Connecting to TV

- 1. Connect the YPbPr connector at the back of the receiver to the YPbPr input connector on your TV set
- 2. Connect the Audio Left and Right RCA connectors at the back of the receiver to the Audio Left and Right input connectors on your TV set or audio amplifier.
- Connect the HDMI connector at the back of the receiver to the HDMI input connector on your TV set.
- 4. Connect the receiver's S-VIDEO output connectors to the TV's S-VIDEO input connectors, and the receiver's Audio L/R output connectors to the Audio L/R input connectors of the TV.

# 3.3 Connecting to Digital Audio Amplifier

Connect S/PDIF connector at the back of your receiver to appropriated input of your Digital Audio Amplifier.

# 4.0 MAIN MENU

Press the MENU button, the MAIN MENU screen will appear.

All the important settings and features of your receiver can be operated in Main Menu. The Main Menu consists of four sub-menus: "Favorites", "HD TV Settings", "Parental Control", "Installation" and "System Setting".

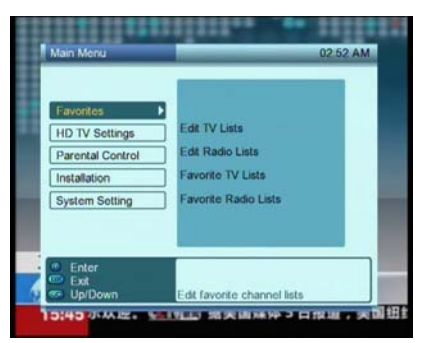

# 4.1 Favorites

In MAIN MENU screen, press ▲ ▼ buttons to select Favorites, which consists of the sub-menus "Edit TV lists", "Edit Radio Lists", "Favorite TV Lists" and "Favorite Radio Lists".

#### 4.1.1 Edit TV Lists

In this menu, you can add the channels to the different favorite groups and rename the favorite groups.

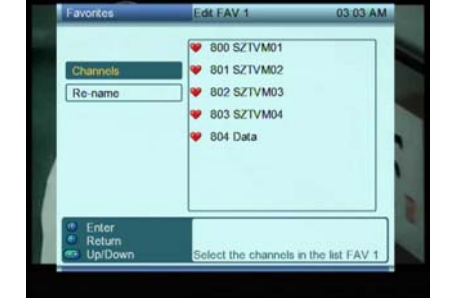

# The operation of "Edit Radio Lists" is the same as "Edit TV Lists".

# 4.2 HD TV Settings

In MAIN MENU screen, press ▲ ▼ buttons to select HD TV Settings and press ► or OK key to enter, which consists of the sub-menus "Resolution", "TV Screen Format", "Display Format", "TV Audio Mode" and "Digital Audio".

In this menu, you can set resolution, TV screen format, display format, TV audio mode and digital audio by pressing  $\blacktriangleright$  and  $\blacktriangle \bigtriangledown$  buttons.

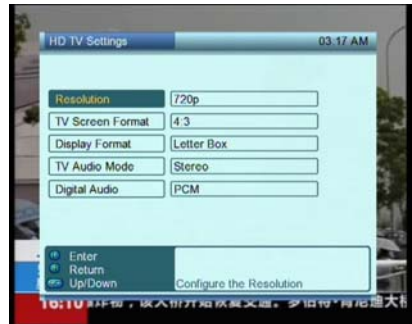

### **4.3 Parental Control**

In MAIN MENU screen, press ▲ ▼ buttons to select Parental Control and input the password, then press ► or OK key to enter, which consists of the sub-menus "PIN Code", "Parental Control", "Parental Rating", "Lock TV Channels" and "Lock Radio Channels".

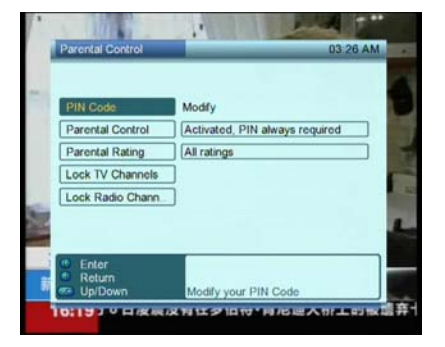

03 34 AM

Parental control Modify PIN

ofirm New PIN

Accept Modificati OK

New PIN

Cancel Up/Dov

#### 4.3.1 PIN Code

Select **PIN Code**, and press ► key to enter **Modify PIN** menu, in this menu, you can input the new PIN and confirm the new PIN, select **Accept Modification**, then press **OK** button to modify the PIN.

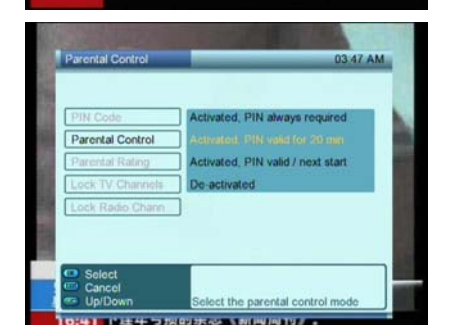

ter the same PIN in both fields to

### 4.3.2 Parental Control

Select **Parental Control**, and press  $\blacktriangleright$  key to enter, in this menu, you can select the parental control mode.

#### 4.3.3 Parental Rating

Select **Parental Rating**, and press ► key to enter, in this menu, you can select the parental ratings.

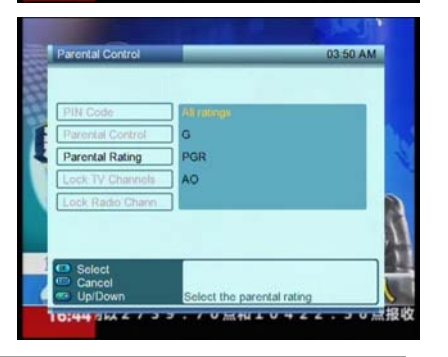

#### 4.3.4 Lock TV Channels

Select **Lock TV Channels**, and press ► key to enter the TV channel list, select the channel and press OK button to lock it.

The operation of "Lock Radio Channels" is the same as "Lock TV Channels".

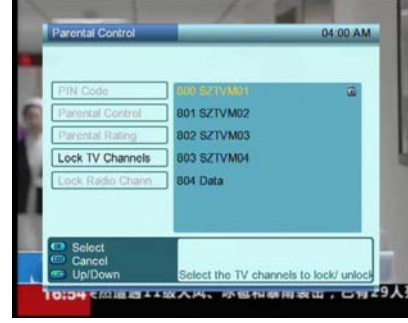

# 4.4 Installation

In MAIN MENU screen, press ▲ ▼ buttons to select Installation and press ► or OK key to enter, which consists of the sub-menus "Antenna Power", "Manual Search", "Auto Search" and "Channel Settings".

| Antenna Fower Con<br>Manual Search<br>Auto Search | macanacion        | 04.02 AN |
|---------------------------------------------------|-------------------|----------|
| Manual Search                                     | Antonna Power     | D On     |
| Auto Search                                       | Manual Search     |          |
|                                                   | Auto Search       | Ť        |
| Channel Settings                                  | Channel Settings  | Ξ.       |
|                                                   |                   |          |
|                                                   |                   |          |
|                                                   | the second second |          |

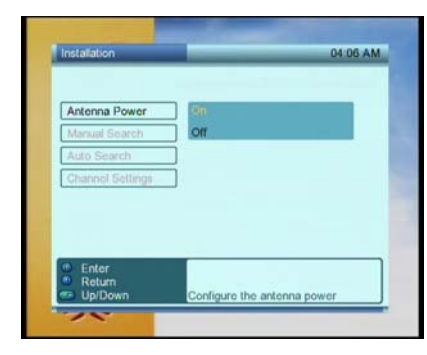

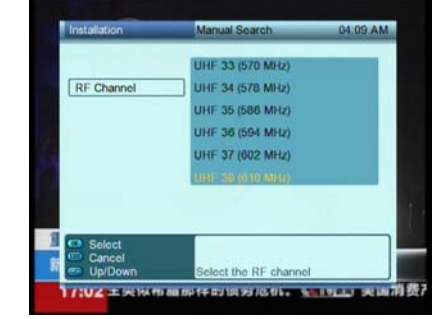

#### **4.4.2 Manual Search** You can select the RF cha

4.4.1 Antenna Power

You can set antenna power on or off.

You can select the RF channel and press OK button to search channels.

# **4.4.3 Auto Search** Select **Auto Search**, and press ► key to start auto searching.

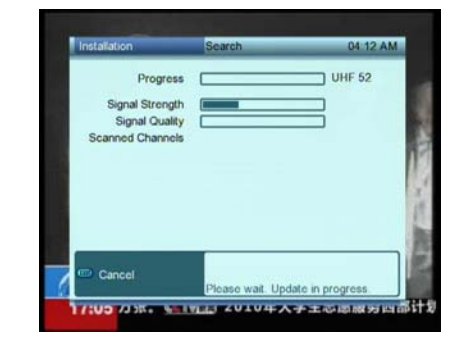

#### 4.4.4 Channel Settings

In this menu, you can select the channels and press RED button to rename the channels.

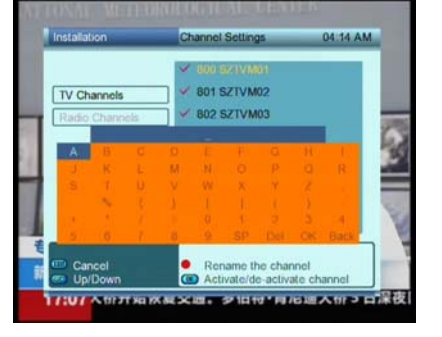

# 4.5 System Setting

In MAIN MENU screen, press ▲ ▼ buttons to select **System Setting** and press ► or OK key to enter. It consists of the sub-menus "Language", "Time", "Banner", "Product Info" and "Factory Reset".

#### 4.5.1 Language

Select **Language** and press ▶ button to enter **Language** menu, in this menu, you can select menu language, audio language, subtitles language and subtitle mode.

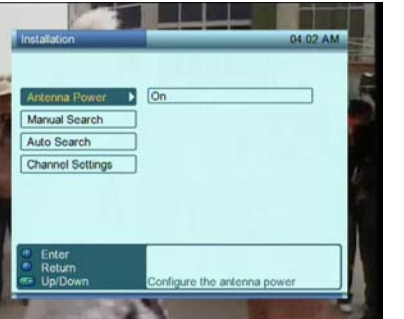

| System Setting | Language                 | 04:24 AM |
|----------------|--------------------------|----------|
|                |                          |          |
| Menu           | English                  |          |
| Audio          | English                  |          |
| Subtitles      | English                  |          |
| Subtitle Mode  | On                       |          |
| Enter          |                          |          |
| Return         | Select the menu language |          |

#### 4.5.2 Time

Select **Time** and press ▶ button to enter **Time** menu, in this menu, you can set the time offset, the time format, the power off time and power on time.

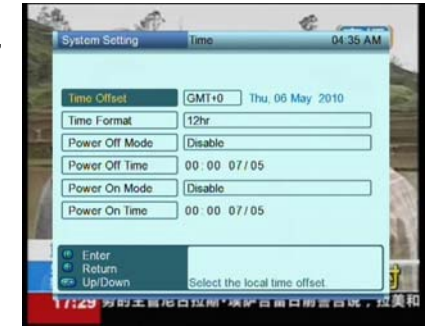

#### 4.5.3 Banner

You can set the banner display duration time and set the transparency on or off.

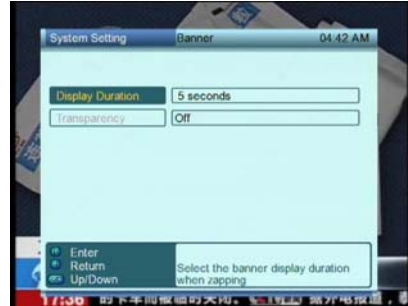

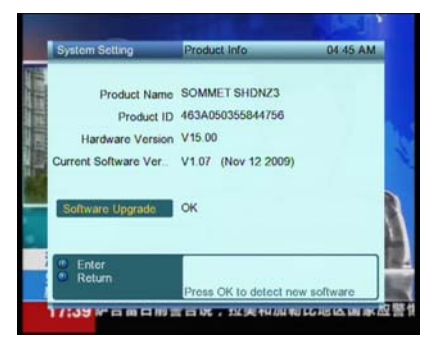

### 4.5.5 Factory Reset

4.5.4 Product Info

and upgrade the software.

Select Factory Reset, and input the password, then press ► button to reset the factory settings.

In this menu, you can view the product information

After the resetting complete, the machine will restart, the welcome menu displays on the screen, you can set up language, country, resolution, antenna power, automatic set-up and manual set-up.

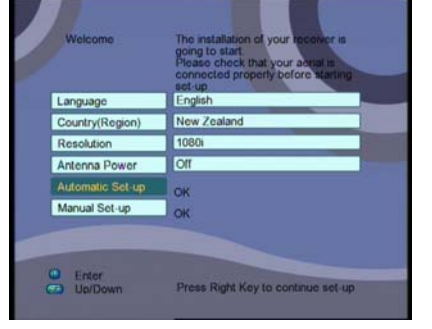

### 12

# A.1 TROUBLESHOOTING

There may be various reasons for the abnormal operation of the receiver. Check the receiver according to the procedures shown below. If the receiver does not work properly after checking it, please contact the dealer. Don't open the receiver cover. This may cause a dangerous situation.

| Symptom            | Cause                          | Remedy                                  |
|--------------------|--------------------------------|-----------------------------------------|
| The LED display    | The power cord is not          | Check that the power cord is plugged    |
| on front panel     | plugged in.                    | in to the wall outlet.                  |
| does not light up. |                                |                                         |
| No picture or      | Wrong connection of the        | Connect the Audio/ Video output of      |
| sound              | Audio/ Video output of the     | the receiver to TV correctly. Press     |
|                    | receiver to TV. Audio muting.  | the MUTE button Turn TV on.             |
|                    | TV power off.                  |                                         |
|                    |                                |                                         |
| No picture         | The receiver can't receive the | Check the antenna cable, replace        |
|                    | signal Incorrect values of     | the cable, or connect the cable to the  |
|                    | some tuner parameters          | receiver tightly. Set the values of the |
|                    | Wrong direction of the         | tuner parameters correctly in the       |
|                    | antenna.                       | installation menu. Check the antenna    |
|                    |                                | connect.                                |
|                    |                                |                                         |
|                    |                                |                                         |
| The remote         | The batteries of the remote    | Check whether the batteries are         |
| control does not   | control are not inserted or    | inserted correctly in your remote       |
| work               | exnausted                      | control. Check the batteries, and if    |
|                    |                                | exnausted replace the batteries in      |
|                    |                                | the remote control.                     |

# A.2 SPECIFICATIONS

### 1. Tuner & Channel

|    | ranor a enamer           |                                                 |  |
|----|--------------------------|-------------------------------------------------|--|
|    | Input Connector IEC169-2 |                                                 |  |
|    |                          | 174MHz $\sim$ 858MHz                            |  |
|    | Input Singal Frequency   | VHF-High : 174MHz to 468MHz                     |  |
|    |                          | UHF : 468MHz to 858MHz                          |  |
|    | Input impedance          | 75 Ohms                                         |  |
|    | Input Signal Level       | -90 dBm~-20 dBm                                 |  |
|    | IF Bandwidth             | 7 MHz                                           |  |
|    | Channel Distributing     | Australian Channel Standard                     |  |
|    | Modulation               | COFDM                                           |  |
| 2. | Capacity                 |                                                 |  |
|    | Main Chip                | STi7100(266MHz)                                 |  |
|    | EEPROM                   | 8K Bytes ( 1000 Memory Channels )               |  |
|    | Flash memory             | 8M Bytes NOR FLASH                              |  |
|    | SDRAM                    | 128M Bytes DDR                                  |  |
| 2  | MREG                     |                                                 |  |
| э. | MFEG                     |                                                 |  |
|    | Profile Level            | H 264/AVC MP@HI 4 1                             |  |
|    | Aspect ratio             | 4:3 / 16:9 / Pan scan / Letterbox               |  |
| 4  |                          |                                                 |  |
| ۰. | Transport Stream         | ISO/IEC 11172-3                                 |  |
|    |                          | MPEG-1/2 Lavers II                              |  |
|    | Audio Decoding           | DOLBY AC3                                       |  |
|    | Output Type              | STEREO, S/PDIF                                  |  |
|    | Volume control           | 20 Levels adjustment And Mute Function          |  |
| 5. | Connector                | · · · · · · · · · · · · · · · · · · ·           |  |
| -  | RF Input                 | 1 × IEC169-2 Female                             |  |
|    | RF Output                | $1 \times IEC169-2$ Male                        |  |
|    | Digital Output           | 1 × HDMI (High-Definition Multimedia Interface) |  |
|    |                          | 2 × RCA ( STEREO )                              |  |
|    | Audio output             | $1 \times CONXIAL_{1} \times OPTICAL(S/PDIF)$   |  |
|    |                          | $1 \times \text{RCA}(\text{CVBS})$              |  |
|    | Vídeo output             | 3 × RCA (YPbPr)                                 |  |
|    | USB                      | 1× USB 2.0                                      |  |
| 6. | Software                 |                                                 |  |
|    | OS                       | OS21                                            |  |
|    | Middleware               | NZ Freeview MHEG-5                              |  |
|    | Application              | YES                                             |  |
|    | Fonts                    | English(American) (Default)                     |  |
| 7. | Module                   |                                                 |  |
|    | Channel Manager          | YES                                             |  |
|    | Favorite Program         | YES                                             |  |

| Database      | YES |  |
|---------------|-----|--|
| EPG           | YES |  |
| Game          | YES |  |
| TTX /SUBTITLE | YES |  |

#### 8. Front Panel

| Functions               | Basic controls by the keys<br>Power, lock and stand-by display<br>Program No. display, etc.<br>Power on/off |
|-------------------------|----------------------------------------------------------------------------------------------------|
| Infrared Remote Control | All operations                                                                                              |

#### 9. Environmental conditions

| Input Voltage         | 90~250V  |
|-----------------------|----------|
| Power consumption     | Max. 15W |
| Stand-by Power        | 1W       |
| Operating temperature | 0~45 C   |